## TallyGenicom TechNote GEN\_T\_040

## Lock or Unlock the Menu - T62xx / 63xx / LGexx / LGixx / LGL06 / LGL12

**Issue / Symptom:** To be performed when a false paper out is displayed or intermittently displayed or if a paper out condition is not displayed when encountered (the paper out would also not be sensed if one of the fault overrides is turned on. See technote gen\_t\_010 which explains how to turn Fault Overrides On and Off.

## Solution/Action:

- 1. Go Offline, press and hold the ENTER & LF keys until "Tech Access ON" is displayed.
- Press MENU (If unable to access, press & hold the ENTER & FF keys until "Fault Override ON" is displayed).
- 3. Down Arrow until "Offline/Test Menu", .
- 4. Down Arrow until "Test Menu/Diag", .
- 5. Down Arrow until "Diag/Cal-Paper", .
- 6. "Cal-Paper/Paper Out" is displayed, .
- 7. When "Remove Paper/Enter' is displayed, remove the paper from the tractors & close the tractor covers.
- 8. Press the key, a voltage is momentarily displayed. (Assure that it is ">3.0 volts").
- 9. When "Insert Paper/Enter" is displayed, install the paper in the tractors & close the tractor covers.
- 10. Press the key, a voltage is momentarily displayed. (Assure that it is approximately 0.2 volts).
- 11. Display returns to "Cal-Paper/Paper out", press the Clear key as calibration is complete. (If Fault override was turned on, press & hold the ENTER & FF keys until "Fault Override OFF is displayed).
- 12. Press and hold the ENTER & LF keys until "Tech Access OFF" is displayed.

## Additional Notes/Comments:

Need help? Call our knowledgeable sales staff at: 708-597-4222